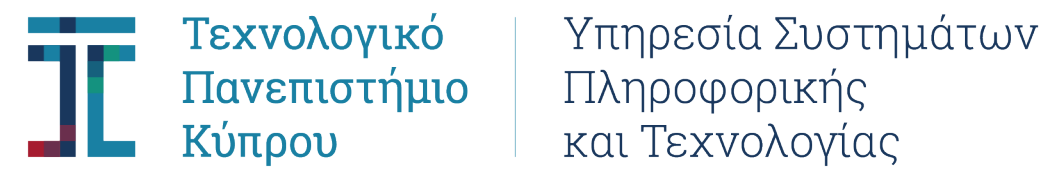

## Οδηγίες για επανέκδοση κωδικού (New Password) με χρήση του Microsoft MFA.

Για να δύναται να ολοκληρώσετε την επανέκδοση κωδικού με χρήση του Microsoft MFA.

#### Σημαντικό-Προαπαιτείται:

- 1. Να έχετε ολοκληρώσει τον ορισμό Εναλλακτικών Μεθόδων Ταυτοποίησης (Sign-in) για τον λογαριασμό χρήστη σας.
- 2. Να έχετε ορίσει τον αριθμό κινητής τηλεφωνίας σας, ως εναλλακτική μέθοδο ταυτοποίησης, επιπρόσθετα από την χρήση της εφαρμογής «Microsoft Authenticator».

Για να ορίσετε εναλλακτικές μεθόδους, Βλ. Βήμα 10 στον οδηγό με τίτλο «CUT Οδηγός Ενεργοποίησης Multi Factor Authentication» στον πιο κάτω σύνδεσμο:

https://www.cut.ac.cy/university/administration/administrativeservices/ist/services/MFA/

# Αλλαγή Κωδικού Πρόσβασης Λογαριασμού Χρήστη.

Εφόσον έχετε ορίσει τον αριθμό του κινητού σας τηλεφώνου ως εναλλακτική μέθοδο ταυτοποίησης.

#### **Βήμα 1:**

Πατήστε στον πιο κάτω σύνδεσμο ή Πληκτρολογήστε σε οποιοδήποτε φυλλομετρητή διαδικτύου (Internet Browser п.χ. MS Edge ή Google Chrome κ.ο.κ) την πιο κάτω διεύθυνση:

https://passwordreset.microsoftonline.com/

## Βήμα 2:

Στην σελίδα που θα παρουσιαστεί για να προχωρήσετε πληκτρολογήστε:

a. την πλήρη ηλεκτρονική διεύθυνση που σας εκχωρήθηκε από το Πανεπιστήμιο π.χ. (.....@cut.ac.cy ή ....@edu.cut.ac.cy)

b. τους χαρακτήρες (CAPTCHA) (γράμματα και αριθμοί) που εμφανίζονται στην εικόνα.

# Βήμα 3:

Επιλέξτε την επιλογή που θέλετε:

- 1. I forgot my password→ για να προχωρήσετε με ἑκδοση νἑου κωδικοὑ (set new password)
- I know my password but I still can't sign in → για να ξεκλειδώσετε τον λογαριασμό σας από λανθασμένη καταχώρηση του κωδικού πρόσβασης σας (password unlock)

## Προτιμήστε την επιλογή υπ. Αρ. 1

### Bἡμα 4: Verification Step 1

Ως επιλογή ταυτοποίησης (verification method) επιλέξτε την 1<sup>η</sup> επιλογή «Text my mobile phone»

(Εφαρμόζεται δεδομένου ότι έχετε ήδη ορίσει τον αριθμό του κινητού σας τηλεφώνου ως εναλλακτική επιλογή ως αναγράφεται πιο πάνω :

- a. Προχωρήστε να πληκτρολογήσετε τον αριθμό του κινητού σας τηλεφώνου
- Β. Πληκτρολογήστε τον κωδικό που στάληκε με μήνυμα (sms) στο τηλέφωνο σας, στο αντίστοιχο πεδίο για την επαλήθευση, ως ζητείται

### Bἡμα 5: Verification step 2

### Επιλέξετε →Approve a notification on my Authenticator app→Send notification

Καταχωρήστε στην εφαρμογή Microsoft Authenticator (που έχετε ήδη εγκαταστήσει στο τηλ. σας) τον κωδικό/αριθμό που παρουσιάζεται στον υπολογιστή σας.

#### Βήμα 6:

- Καταχωρήστε νέο Κωδικό Πρόσβασης/Password
- Επαληθέυσετε/Επιβεβαιώστε τον νέο κωδικό Πρόσβασης/Password που καταχωρήσατε

### Ο κωδικός πρόσβασης (Password) σας έχει αλλάξει.

Για πρόσβαση σε υπηρεσίες Ηλεκτρονικού Ταχυδρομείου και ELearning (Moodle) θα πρέπει να χρησιμοποιείτε τον <u>νέο κωδικό πρόσβασης</u>.

Σχετικό Βίντεο είναι αναρτημένα στην ιστοσελίδα του Πανεπιστημίου. (Home Page)